# MILESTONE INTEGRATION USER GUIDE

Incoresoft VEZHA Milestone

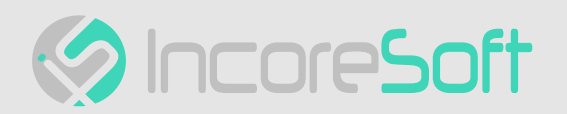

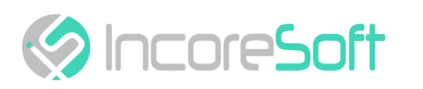

## Table of Contents

| Event Manager                              | 3  |
|--------------------------------------------|----|
| Milestone Block                            | 4  |
| Correct Values Determination               | 5  |
| Sending Notifications on the Created Event | 14 |

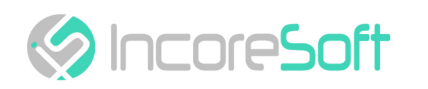

## **Event Manager**

it is a manager for creating event handlers in the VEZHA system for integration with third-party services.

| Ο νεζην                    | Event lists         | ▲ 発 ◆ 開<br>475 28 20 15 | ⇔ ♦<br>10321 340 → Exit |
|----------------------------|---------------------|-------------------------|-------------------------|
| [c] Motion detection >     |                     |                         |                         |
| □ Heatmaps >               | List name           | Description             |                         |
| 왔 Gender/Age >             | avtodor object      |                         | ć                       |
| ⊗ Queue detection >        | avtodor porushenniy |                         | C                       |
| Person Re-Identification > | avtodor alarm       |                         | C                       |
| 🔿 Smoking 💦 🖒              | 585                 | Обухова тест            | c                       |
| ,                          | 12321               | 12321                   | C                       |
|                            | White               | gate                    | C                       |
| Object detection >         | incoresoft_test     |                         | C                       |
| 였 Crowd Detection >        | LxrTest             |                         | C                       |
|                            | PavolTest           |                         | C                       |
|                            | tracecasino TEST    |                         | C                       |
| Settings                   | Helby               |                         | C                       |
| Video streams              | testtt              |                         | c                       |
| → Events                   | Riyadh              | King Fahad Highway      | C                       |
|                            | Test                | test                    | C                       |

To create a specific event select the Settings section in the left menu and go to the Events tab. By clicking on the View icon, the Event manager functionality opens with the structure and logic of events.

| C VEZHA                    | Constructor    | ∰<br>475 | 26 | <b>¢</b><br>20 | හි<br>15 | ຝ<br>10321 | <b>O</b><br>340 | → Exit |
|----------------------------|----------------|----------|----|----------------|----------|------------|-----------------|--------|
| [c] Motion detection >     |                |          |    |                |          |            |                 |        |
| 🕮 Heatmaps >               |                |          |    |                |          |            |                 |        |
| 였 Gender/Age >             |                |          |    |                |          |            |                 |        |
| & Queue detection >        | Condition      |          |    |                |          |            |                 |        |
| Person Re-Identification > | (U)            |          |    |                |          |            |                 |        |
| a Smoking >                | Time           |          |    |                |          |            |                 |        |
| 👌 Smoke Fire 🛛 👌           |                |          |    |                |          |            |                 |        |
| Object detection >         |                |          |    |                |          |            |                 |        |
|                            | Ministry .     |          |    |                |          |            |                 |        |
| Q Search >                 | Modbus         |          |    |                |          |            |                 |        |
| Settings                   |                |          |    |                |          |            |                 |        |
|                            | Harpoon        |          |    |                |          |            |                 |        |
|                            | n <sup>x</sup> |          |    |                |          |            |                 |        |
|                            | Nx VMS         |          |    |                |          |            |                 |        |

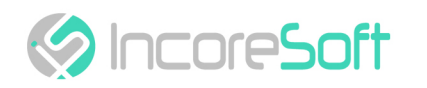

## **Milestone Block**

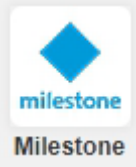

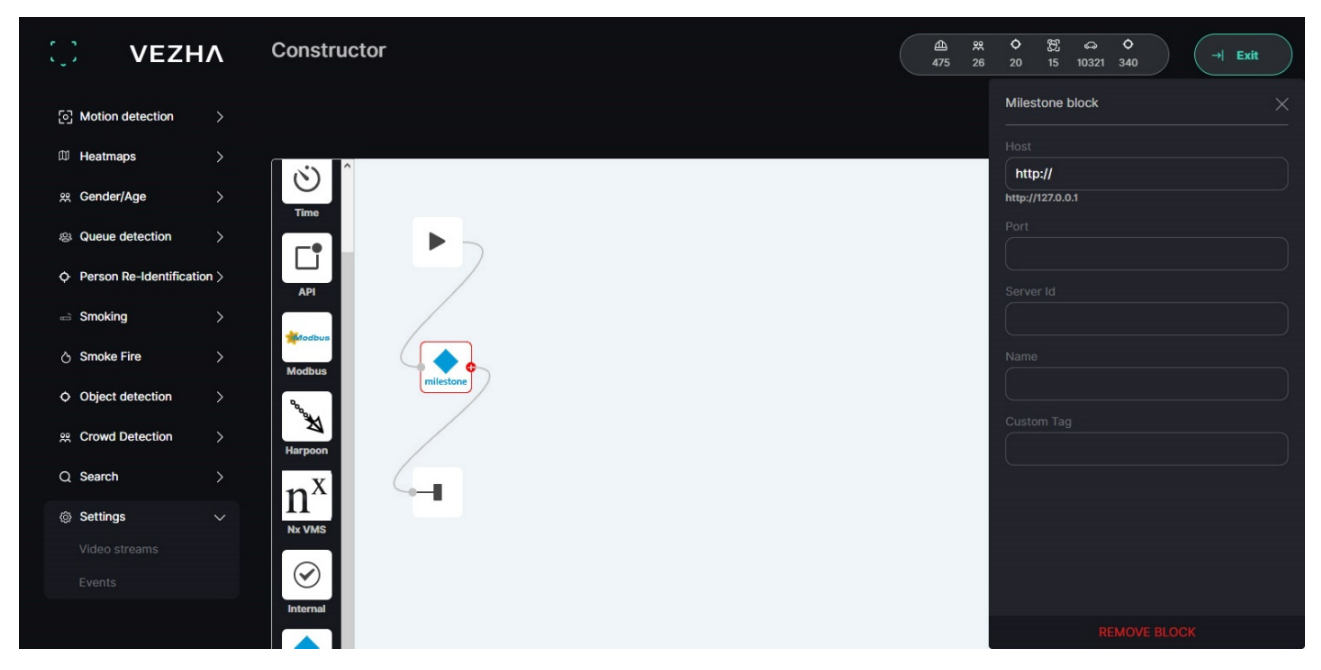

This block is designed to send notifications to Milestone. To send a notification, add a block to the workspace and click on it. In the window that opens, fill the fields:

| PARAMETER  | DESCRIPTION                 | VALUE            |
|------------|-----------------------------|------------------|
| Host       | enter Host                  | http://127.0.0.1 |
| Port       | enter Port                  | 9090             |
| Server ID  | enter Server ID             | Server ID        |
| Name       | enter the Notification name | Name             |
| Custom Tag | add Tag                     | #tag             |

To remove a block, click the **Remove Block** button.

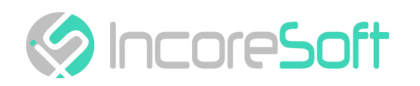

## **Correct Values Determination**

The correct values can be found in Milestone Xprotect Management Client.

#### Host

To enter this field correctly, you must put first http:// and you can find out the computer address when you open the program.

|                                                                                                    | Computer:                               |  |
|----------------------------------------------------------------------------------------------------|-----------------------------------------|--|
|                                                                                                    | 192.168.0.248                           |  |
|                                                                                                    | Authentication:                         |  |
| -                                                                                                    | Windows authentication (current user) 🔹 |  |
| - Way                                                                                                    | Domain: ZVERZVE-M7LGC30                 |  |
| See Services                                                                                                    | User name:                              |  |
|                                                                                                    | ZVERZVE-M7LGC30\Zver                    |  |
| A Station                                                                                                    | Password:                               |  |
|                                                                                                    | •••••                                   |  |
| and the second second                                                                                                    | Remember password                       |  |
| ALL CARD                                                                                                    |                                         |  |
| and the second second sec |                                         |  |

#### Port

Make sure access to Milestone Event Manager is allowed on port 9090.

For this purpose:

• Select the Tools - Options tab in the menu (or press Ctrl + O)

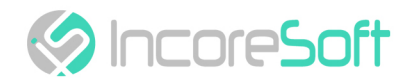

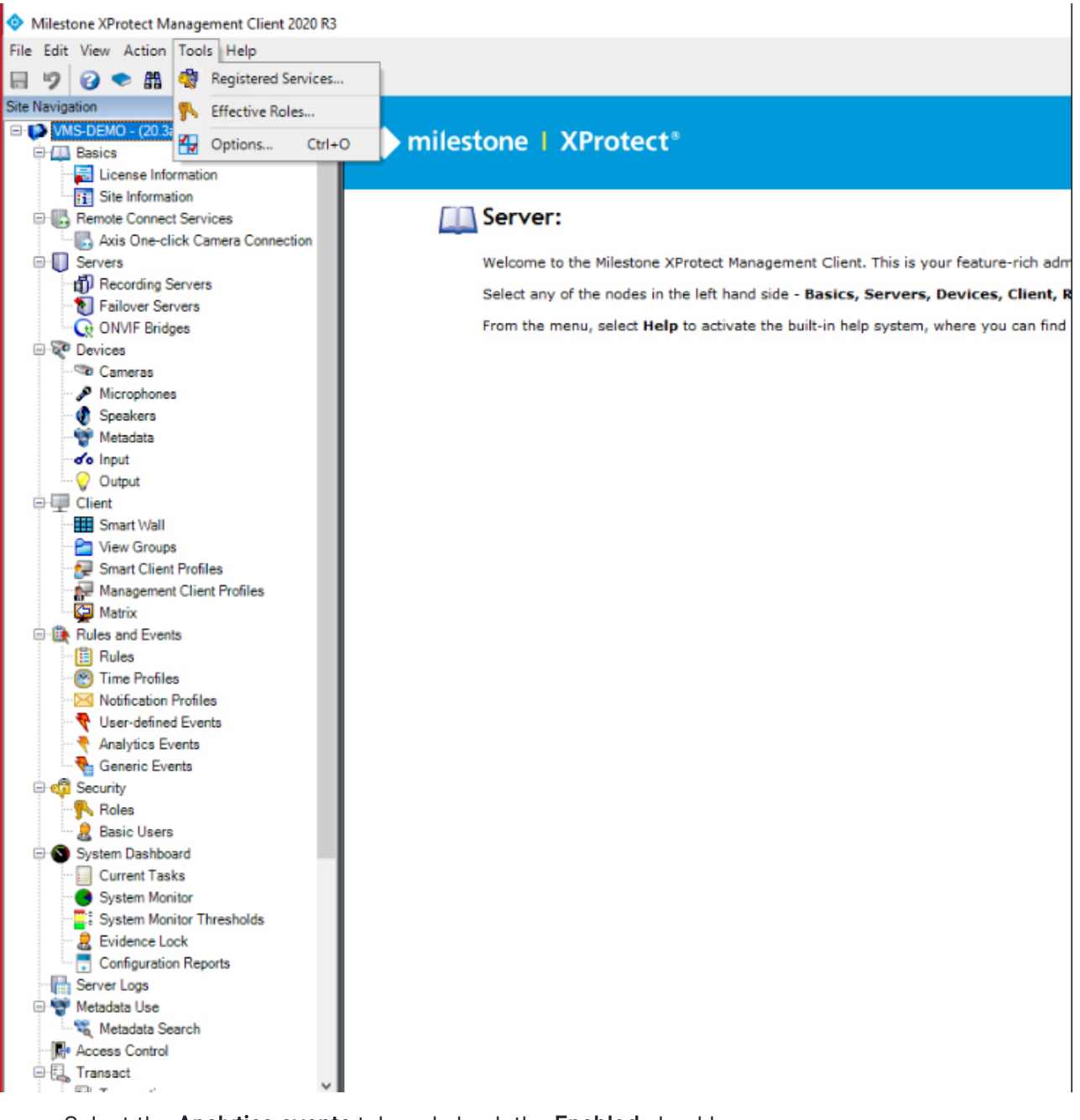

Select the Analytics events tab and check the Enabled checkbox.

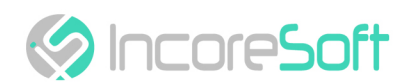

| Options                                |                   |               |                |                         |                  | ×             |
|----------------------------------------|-------------------|---------------|----------------|-------------------------|------------------|---------------|
| Bookmark                               | User Settings     | Evidence Lock | Audio Messages | Access Control Settings | Analytics Events | Customer < ·> |
| Analytics e<br>Enable<br>Port:<br>9090 | ed                |               |                |                         |                  |               |
| Security                               |                   |               |                |                         |                  |               |
| Events all                             | owed from:        |               |                |                         |                  |               |
| All net                                | work addresses    |               |                |                         |                  |               |
| O Speci                                | fied network addr | esses:        |                |                         |                  |               |
| 1                                      | Address           |               |                |                         |                  |               |
| •                                      |                   |               |                |                         |                  |               |
|                                        | Import            |               |                |                         |                  |               |
|                                        |                   |               |                |                         |                  |               |
|                                        |                   |               |                |                         |                  |               |
|                                        |                   |               |                |                         |                  |               |
|                                        |                   |               |                |                         |                  |               |
|                                        |                   |               |                |                         |                  |               |
|                                        |                   |               |                |                         |                  |               |
|                                        |                   |               |                |                         |                  |               |
|                                        |                   |               |                |                         |                  |               |
| He                                     | lp                |               |                | OF                      | (                | Cancel        |
|                                        |                   |               |                |                         |                  |               |

The default port value is 9090.

## Server ID

To find out this value you need:

Go to the **Servers => Recording Servers** tab.

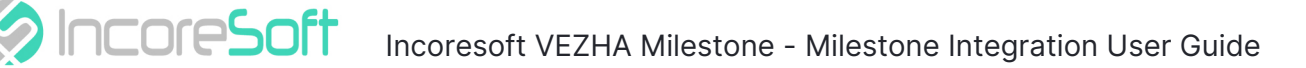

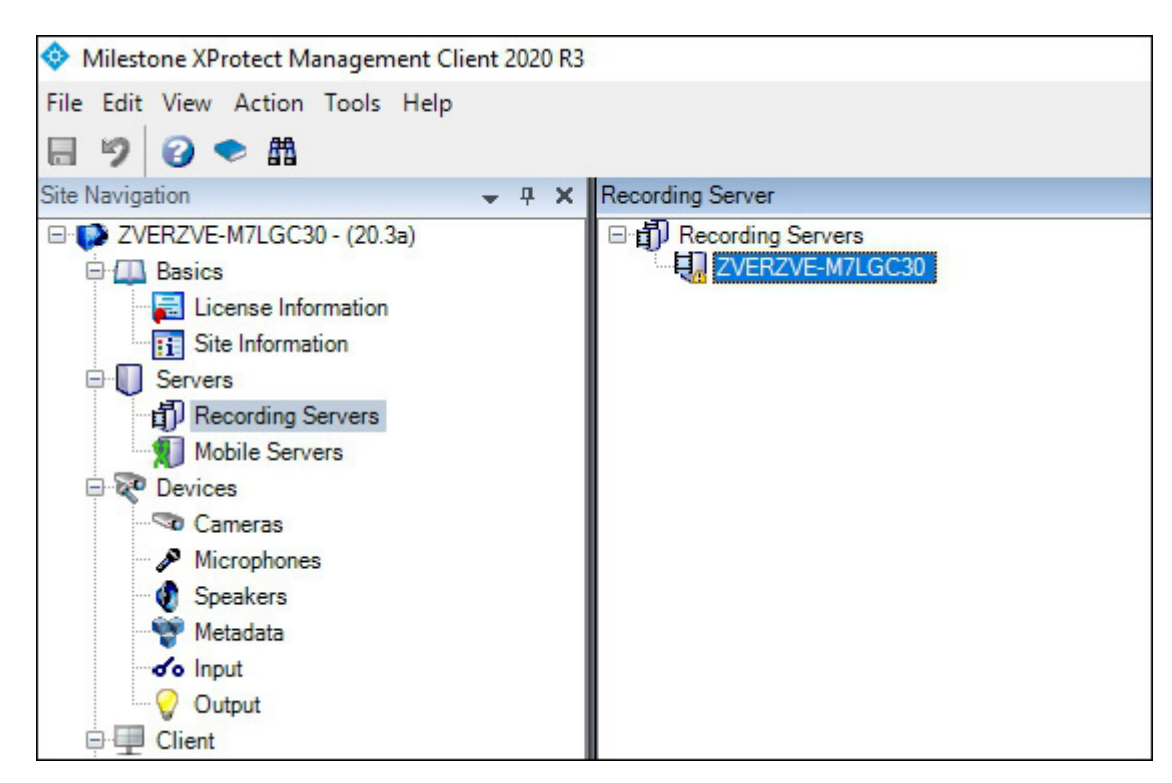

Double click on the record.

| Recording Server   | <b>↓</b> ₽ |
|--------------------|------------|
| Recording Servers  |            |
| 一長。ZVERZVE-M7LGC30 |            |
|                    |            |
|                    |            |
|                    |            |

After clicking, a window with information will appear.

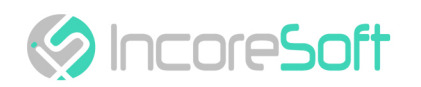

| Properties                                                | 🗕 t |
|-----------------------------------------------------------|-----|
| Recording server information                              |     |
| Name:                                                     |     |
| ZVERZVE-M7LGC30                                           |     |
| Description:                                              |     |
|                                                           | ^   |
|                                                           |     |
|                                                           |     |
|                                                           |     |
|                                                           |     |
| Host name:                                                |     |
| ZVERZVE-M7LGC30                                           |     |
| Local web server address:                                 |     |
| http://zverzve-m7lgc30:7563/                              |     |
| Web server address:                                       |     |
|                                                           |     |
| Time zone:                                                |     |
| (UTC+02:00) Вильнюс, Киев, Рига, София, Таллин, Хельсинки |     |
|                                                           |     |
|                                                           |     |
|                                                           |     |
|                                                           |     |
|                                                           |     |
|                                                           |     |
|                                                           |     |
|                                                           |     |
|                                                           |     |
|                                                           |     |
| A Lafa Gorane M Network                                   |     |
| Into Jordage Fridemony                                    |     |

To get the Server ID you need to go to another tab, for example, Storage.

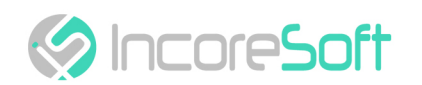

|                                     | <ul> <li>Device Usage</li> </ul> | Default |  |
|-------------------------------------|----------------------------------|---------|--|
| ocal default                        | Q                                |         |  |
| 1                                   |                                  |         |  |
| cording and archiving configuration |                                  |         |  |
| Recording                           |                                  |         |  |
| 1000 GB (518 bytes used)            |                                  |         |  |
| C:\MediaDatabase                    |                                  |         |  |
| Delete when recordings are          | 1 day(s) old                     |         |  |
|                                     |                                  |         |  |
|                                     |                                  |         |  |
|                                     |                                  |         |  |
|                                     |                                  |         |  |
|                                     |                                  |         |  |

After the transition, you need to hold down the CTRL key and left-click on the Info tab. Server ID will appear in this tab, which you can copy.

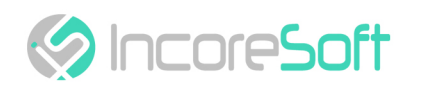

| perties                                                   | • |
|-----------------------------------------------------------|---|
| Recording server information                              |   |
| Name:                                                     |   |
| ZVERZVE-M7LGC30                                           |   |
| Description:                                              |   |
|                                                           | ~ |
|                                                           |   |
|                                                           |   |
|                                                           |   |
|                                                           | * |
| Host name:                                                |   |
| ZVERZVE-M7LGC30                                           |   |
| Local web server address:                                 |   |
| http://zverzve-m7lgc30:7563/                              |   |
| Web server address:                                       |   |
|                                                           |   |
| Time zone:                                                |   |
| (UTC+02:00) Вильнюс, Киев, Рига, София, Таллин, Хельсинки |   |
|                                                           |   |
|                                                           |   |
|                                                           |   |
|                                                           |   |
|                                                           |   |
|                                                           |   |
|                                                           |   |
|                                                           |   |
| ID = 89A9396B-FF73-457D-9528-AAAA3BF3D7CA                 |   |
|                                                           |   |

#### Name

This parameter can be added in the Rules and Events - Analytics Events tab. The event is checked on it.

| Milestone XProtect Management Client 2020 R3 | li -                 |
|----------------------------------------------|----------------------|
| File Edit View Action Tools Help             |                      |
| 局 🦻 🕝 🗢 曲                                    |                      |
| Site Navigation - 4 ×                        | Analytics Events 🚽 📮 |
| □· 🔂 ZVERZVE-M7LGC30 - (20.3a)               |                      |
| 🖻 💷 Basics                                   |                      |
| 🔚 License Information                        |                      |
| Site Information                             |                      |
| Servers                                      |                      |
| Recording Servers                            |                      |
| Mobile Servers                               |                      |
| 🖻 ኛ Devices                                  |                      |
|                                              |                      |
| Microphones                                  |                      |
| Speakers                                     |                      |
|                                              |                      |
| - o Input                                    |                      |
| 🖓 Output                                     |                      |
| E Client                                     |                      |
| - Ciew Groups                                |                      |
| Matrix                                       |                      |
| Rules and Events                             |                      |
| - 🛅 Rules                                    |                      |
| - 😁 Time Profiles                            |                      |
|                                              |                      |
| User-defined Events                          |                      |
|                                              |                      |
| Generic Events                               |                      |

To do this, go to this tab. Right-click on Analytics Events. Select Add New. Enter a name and description.

| Analytics Events 🚽 🕂                                          | Analytics Events Information | <b>→</b> 4 |
|---------------------------------------------------------------|------------------------------|------------|
| <ul> <li>Analytics Events</li> <li>Analytics Event</li> </ul> | Name:<br>Analytics Event     |            |
|                                                               | Description:                 | Test Event |
|                                                               | Analytics Event              |            |

### Custom Tag

You can enter any meaningful value in this field in order to search for it in the future. All fields are now complete.

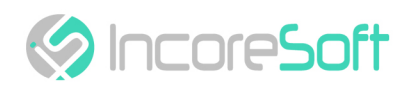

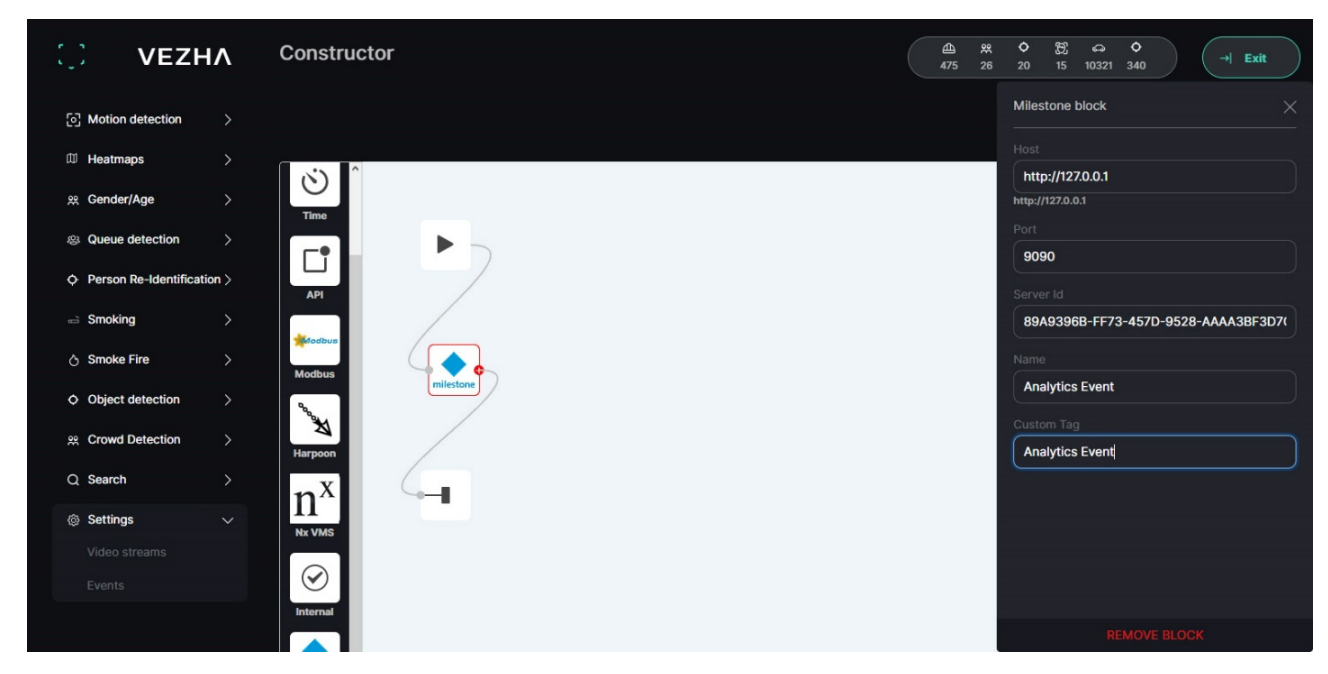

Click on the left to hide the filled block, and then click on the Save button at the top to save the created event.

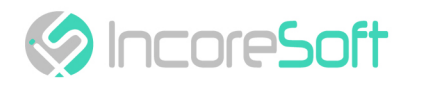

## Sending Notifications on the Created Event

Open Vehicle Number and select Analytics, then click on the Add Analytics button. A new window will appear.

| Ο νεζην                   | Add plate number recognition analytics              |        |  |  |  |  |
|---------------------------|-----------------------------------------------------|--------|--|--|--|--|
| (i) Traffic >             | Update Video Frame                                  |        |  |  |  |  |
| ⇔ Vehicle number ∨        | Video stream ALPR-UA                                |        |  |  |  |  |
| Analytics                 | GPU Acceleration                                    |        |  |  |  |  |
| Search                    | Hardware accelerated recognition                    | coding |  |  |  |  |
| Lists                     | no optimisation                                     |        |  |  |  |  |
| Events                    |                                                     |        |  |  |  |  |
| Vehicle recognition stati | FPS 25                                              | ?      |  |  |  |  |
| Vehicle search statistic  | ☑ Send notifications if license plate is recognised |        |  |  |  |  |
| je Gate >                 |                                                     |        |  |  |  |  |
| ଲି <b>୮</b>               | Events                                              |        |  |  |  |  |
| C Face recognition 2      | event1                                              |        |  |  |  |  |
| ▲ Hard hats >             | Extra options                                       |        |  |  |  |  |
| Motion detection          | param value                                         |        |  |  |  |  |
|                           |                                                     |        |  |  |  |  |
|                           | Add area of interest Cancel area of interest        | Save   |  |  |  |  |

Now let's select the Video stream and mark Send notifications if a license plate is recognized checkbox. Next, in the Events section, select the previously created event1 and click the Save button to receive notifications if the number is recognized.

| ÷ | VEZH                      | ١٨     | Plate | number recognition analytic | ecognition analytics |       |                 |
|---|---------------------------|--------|-------|-----------------------------|----------------------|-------|-----------------|
|   | Traffic<br>Vehicle number | ><br>~ |       | Status<br>All               | Search × Reset       |       | • Add analytics |
| - |                           |        | ID    | Status                      | Camera               |       |                 |
|   |                           |        | 34    | Stopped                     | ALPR-UA              | Start | l õ             |
|   |                           |        |       |                             |                      |       |                 |
|   |                           |        |       |                             |                      |       |                 |
|   |                           | tati   |       |                             |                      |       |                 |
|   |                           | tic    |       |                             |                      |       |                 |

The following window will appear. Click Start to start analytics.

- Event Manager (see page 3)
- Milestone Block (see page 4)
- Correct Values Determination (see page 5)

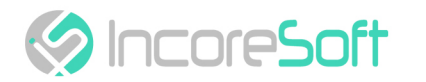

• Sending Notifications on the Created Event (see page 14)

# DIGITAL TRANSFORMATION OF YOUR BUSINESS

Our Mission is to exceed our customers' expectations with innovative solutions in AI video surveillance

For more information visit: https://incoresoft.com

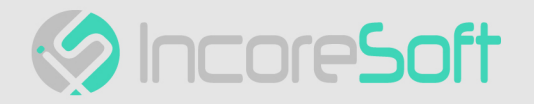